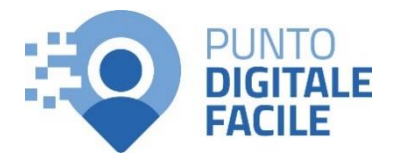

## **GUIDA PRENOTAZIONE ALPI ONLINE**

Sul sito Puglia Salute – ASL Lecce con tessera sanitaria o SPID/CIE

## Visita il nostro sito <u>https://www.retefacilitadigitale.it/</u> per visualizzare altre guide, video tutorial e conoscere i nostri punti di facilitazione

1) Collegarsi al sito Puglia Salute – ASL Lecce

https://www.sanita.puglia.it/web/asllecce

 2) Cliccare su "Servizi Online" e successivamente dal menù a comparsa selezionare "Prenotazione Ricetta Rossa SSN o ALPI".

**3)** Cliccare su "Accedi al servizio" in alto a destra.

## ASL Lecce Cerca in ASL Lecce Q I Azienda Sanitaria Locale **Puglia**Salute della provincia di Lecce Puglia Salute Assistenza - Servizi online - Operatori - Organizzazione - Esprimi la tua opinione - Notizie - Accedi ASL Lecce / Home Servizi online Servizi on-line Servizi per assistiti celiaci Prenotazione Vaccino COVID19 Visura esenzioni con autenticazione Prenotazione ricetta rossa SSN o AI PI voca del medico con autenticazione Prenotazione ricetta dematerializzata Diario vaccinazioni con autenticazione Gestione prenotazione Autocertificazione esenzioni per Pagamento ticket reddito Fascicolo Sanitario Elettronico

## Prenotazione ricetta rossa SSN o ALPI

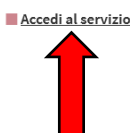

Il servizio, attraverso l'accesso al sistema di prenotazione (CUP) aziendale, consente di:

consultare in tempo reale la disponibilità delle prestazioni sanitarie prenotabili on-line;
prenotare una prestazione sanitaria.

Le prestazioni non ancora prenotabili via internet si prenotano telefonando ai call center aziendali, presso gli sportelli CUP aziendali, presso le farmacie abilitate con un costo aggiuntivo di 2 euro, direttamente in ambulatorio.

E' possibile utilizzare il servizio solo per prenotazioni di prestazioni con codice di priorità P (Programmata).

ASSISTENZA

In caso di malfunzionamento o di esito negativo del servizio richiesto, inviare una mail all'indirizzo assistenzaportale@sanita.puglia.it specificando il codice fiscale del paziente, il giorno in cui è stato fatto il tentativo di prenotazione e presso quale struttura, il problema rilevato.

4) Selezionare nel menù di sinistra la funzione "Prenotazione ALPI" ed eseguire l'"Accesso Libero" inserendo il codice fiscale e il numero della tessera sanitaria (presente sul retro della stessa). Successivamente cliccare su "Verifica".

> Oppure effettuare direttamente l'"Accesso Autenticato" con SPID o CIE.

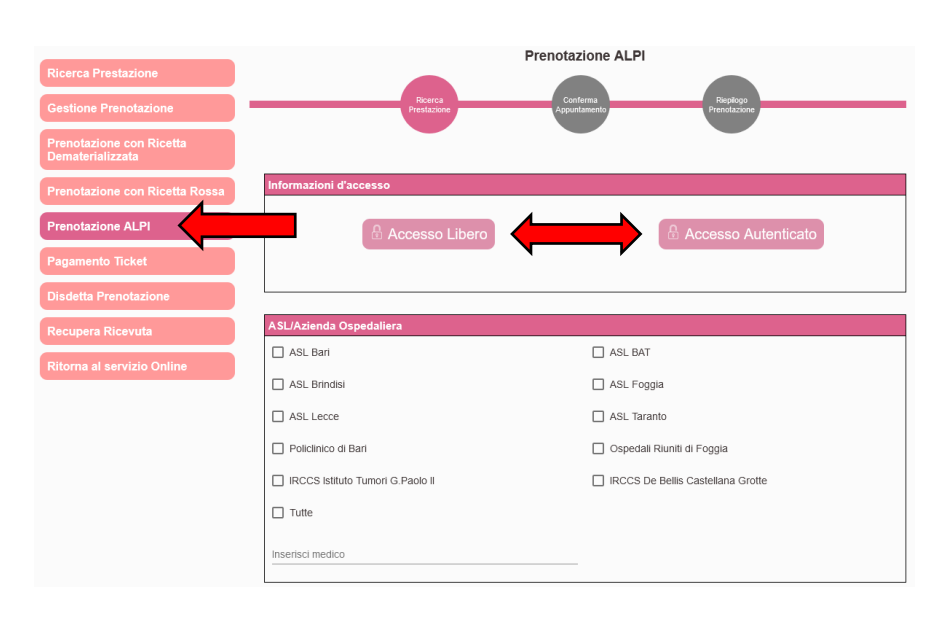

- 5) Selezionare l'ASL o Azienda
  Ospedaliera dove effettuare la ricerca.
  Nei campi collocati più in basso
  "Inserisci medico" e "Opzionalmente è
  possibile indicare la struttura..." è
  possibile specificare il medico che
  preferiamo o la struttura ASL scrivendo
  sul campo di testo e selezionando la
  voce desiderata nel menù a comparsa.
- 6) Nella sezione "Prestazione da ricercare" cercare la prestazione scrivendo direttamente il nome completo e selezionare la voce corretta dal menù a comparsa, in alternativa è possibile scrivere il codice univoco della prestazione richiesta. E premere "Cerca collocato in basso.
- Qualora vi fosse disponibilità, verrà caricata la lista di appuntamenti disponibili con indirizzo, data e costo.

Tramite il pulsante collocato a destra "**Vedi**" sarà possibile visualizzare altri appuntamenti nella stessa struttura.

Una volta effettuata la scelta occorrerà selezionare l'appuntamento con un click, dichiarare di aver letto l'Informativa Privacy e cliccare su "Procedi con la prenotazione".

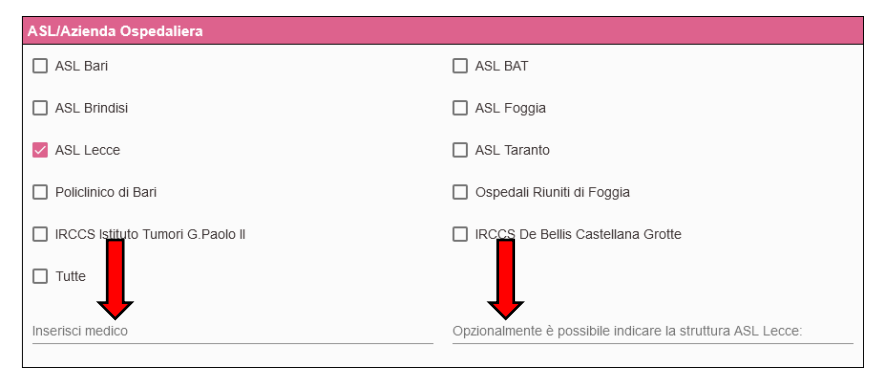

| nserisci Prestazione<br>24641 ECOGRAFIA ADDOME COMPLETO |                 |                                                |                                 |        | Cerca a partire da 22/05/2024 প্র |                          |                      |
|---------------------------------------------------------|-----------------|------------------------------------------------|---------------------------------|--------|-----------------------------------|--------------------------|----------------------|
| Ce                                                      | irca            |                                                |                                 |        |                                   |                          |                      |
| nco Dispon                                              | ibilità per ASL | Lecce                                          |                                 |        |                                   |                          |                      |
| Struttura                                               | Medico          | Ambulatorio                                    | Prestazione                     | Costo  | Prima<br>Disponibilita            | Modalità<br>prenotazione | Altre<br>Disponilità |
| Ospedale Vito<br>Fazzi                                  |                 | PIANO TERRA                                    | Ecografia<br>addome<br>completo | 60.00€ | 22/05/2024<br>14:20               | 석 🥲 🛛                    | Vedi                 |
| Poliambulatorio<br>di Poggiardo                         |                 | Via F. Pispico                                 | Ecografia<br>addome<br>completo | 60.00€ | 22/05/2024<br>16:40               | 박 양 모                    | Vedi                 |
| Poliambulatorio<br>di Lecce                             |                 | 1 Piano Amb.<br>Ecodiagnostica<br>2 Blocco 4   | Ecografia<br>addome<br>completo | 60.00€ | 23/05/2024<br>14:30               | 백양묘                      | Vedi                 |
| Ospedale di<br>Scorrano                                 |                 | Piano Terra -<br>Radiologia TC                 | Ecografia<br>addome<br>completo | 60.00€ | 23/05/2024<br>14:40               | 역 양 년                    | Vedi                 |
| Ospedale di<br>Copertino                                |                 | AMB.<br>ECOGRAFIA - 1<br>PIANO<br>CHIRURGIA    | Ecografia<br>addome<br>completo | 60.00€ | 24/05/2024<br>17:40               | 백양묘                      | Vedi                 |
| Ospedale di<br>Gallipoli                                |                 | Torre B, Piano 2°                              | Ecografia<br>addome<br>completo | 60.00€ | 28/05/2024<br>14:50               | 49 <u>9</u> 2            | Vedi                 |
| Ospedale di<br>Casarano                                 |                 | Piano Rialzaro<br>presso<br>Ambulatorio<br>ECO | Ecografia<br>addome<br>completo | 60.00€ | 29/05/2024<br>15:40               | 색 양 모                    | Vedi                 |
|                                                         |                 |                                                |                                 |        | Risultati per pagina: 10          | ▼ 1-7 of                 | 7 < 2                |

8) Nella pagina successiva verrà visualizzato un riepilogo dei dati anagrafici del cittadino, dell'appuntamento selezionato e le eventuali note preparative, per procedere con la prenotazione sarà necessario accettare queste note e infine cliccare su "Conferma". Una volta effettuata la prenotazione è possibile scaricare il promemoria.

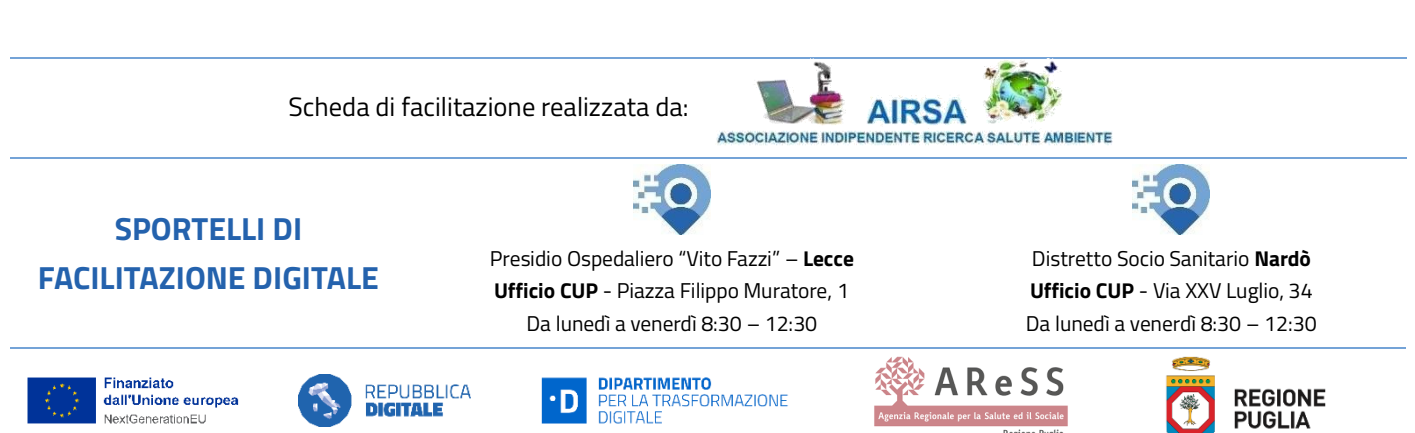